| Handheld domain change instructions for iPhe                                                                          | one, iPOD Touch, Motorola Droid, HTC Ozone |
|----------------------------------------------------------------------------------------------------|--------------------------------------------|
|                                                                                                    | 2.4 inches<br>62.1 mm                      |
| <ol> <li>From the iPhone/iTouch<br/>Home screen, tap <b>Settings</b>.</li> <li>Tap <b>"Mail, Contacts,</b></li> </ol> |                                            |
| <b>Calendars</b> ," then tap your<br>LCB email account (not shown)                                                    |                                            |
| 3. Select Account info (not shown)                                                                                    |                                            |
|                                                                                                    | -11 ATET 🗢 3-14 PM                         |
|                                                                                                    | Enter your Exchange account information    |
|                                                                                                    | Exchange                                   |
|                                                                                                    |                                            |
|                                                                                                    | Email saxman@lcbmail.uoregon.edu           |
| Do NOT change server name>>                                                                                           | Server Bizmail.lcb.uoregon.edu             |
| 4. <b>Domain:</b> Replace the LCB domain name with <u>ad.uoregon.edu</u>                                              | Domain @ad.uoregon.edu                     |
| 5. <b>Username:</b> Your model phone<br>may have the domain in front of your<br>username (e.g. ad\saxman)             | Username Saxman or ad\saxman               |
| 6. To save changes, click on the left side                                                                            | Password eeeeeee                           |
| link under Exchange                                                                                                   |                                            |
|                                                                                                    | Description LCB email account              |
|                                                                                                    |                                            |
|                                                                                                    | 2                                          |

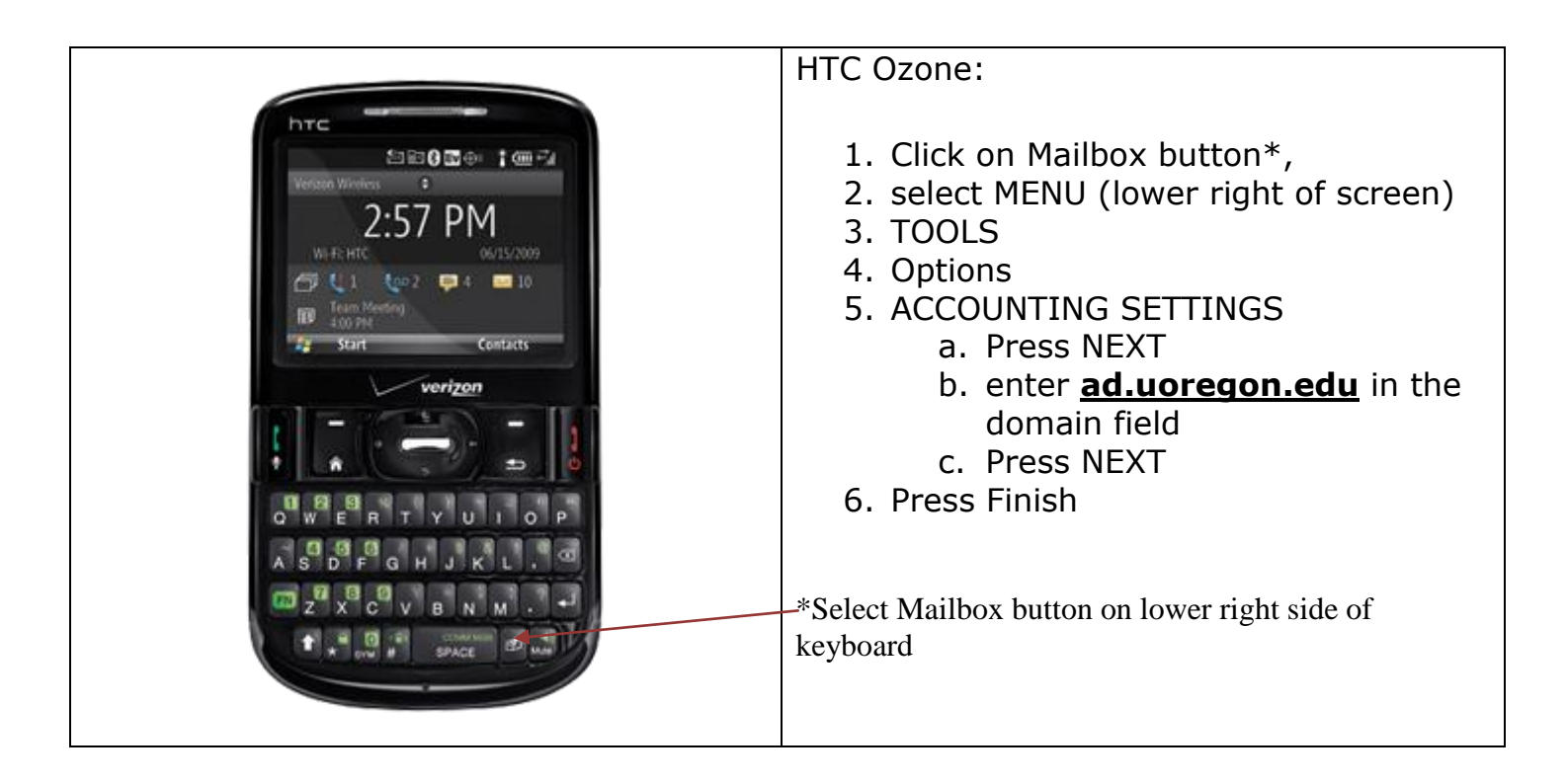

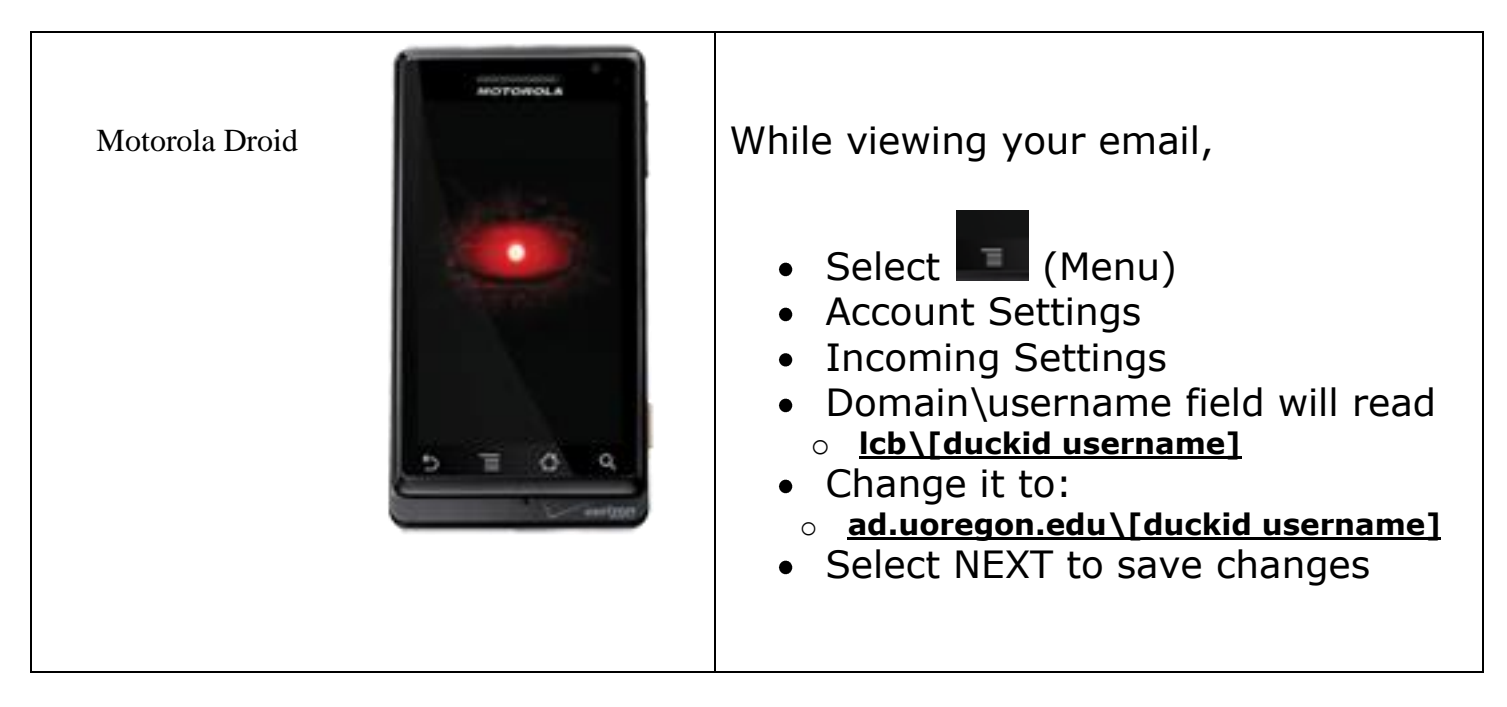

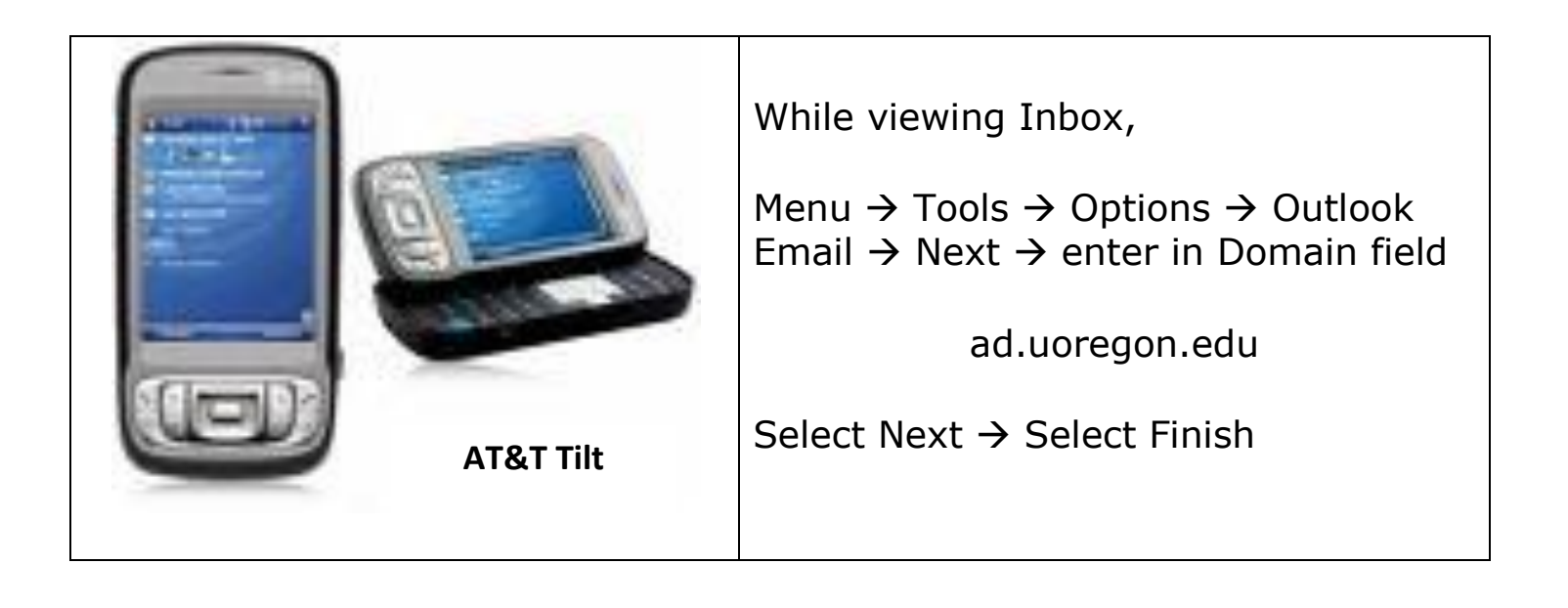